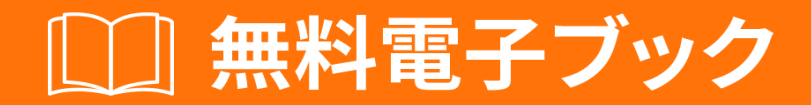

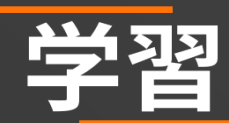

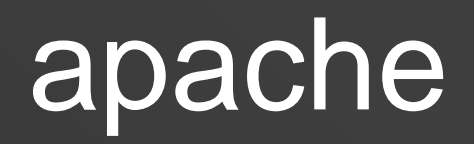

Free unaffiliated eBook created from **Stack Overflow contributors.** 

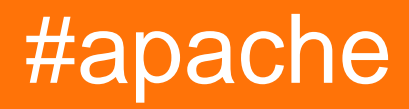

|                     | .1  |
|---------------------|-----|
| 1: apache           | .2  |
|                     | .2  |
|                     | .2  |
| Apachehttpd         | .2  |
| Examples            | .2  |
|                     | 2   |
| Ubuntu              | .2  |
| Windows             | .2  |
| CentOS              | . 2 |
| macOS               | .3  |
| [Ubuntu]Hello World | 3   |
|                     | .3  |
| HTML                | 3   |
|                     | 4   |
|                     | 4   |
| 2: Apache Flume     | .5  |
| •                   | 5   |
| Examples            | .5  |
| /                   | .5  |
| 3. Anacha           | 6   |
|                     | .0  |
| Freemelee           | .0  |
| Examples            | .0  |
|                     | 6   |
|                     |     |
|                     | .7  |
|                     | 9   |
| ППРО                | 10  |
| 4: Apacne.ntaccess  | 11  |
| Examples            | 11  |
|                     | 11  |

| HTTPS        |  |
|--------------|--|
| CORS         |  |
|              |  |
| 301 Htaccess |  |
|              |  |

You can share this PDF with anyone you feel could benefit from it, downloaded the latest version from: apache

It is an unofficial and free apache ebook created for educational purposes. All the content is extracted from Stack Overflow Documentation, which is written by many hardworking individuals at Stack Overflow. It is neither affiliated with Stack Overflow nor official apache.

The content is released under Creative Commons BY-SA, and the list of contributors to each chapter are provided in the credits section at the end of this book. Images may be copyright of their respective owners unless otherwise specified. All trademarks and registered trademarks are the property of their respective company owners.

Use the content presented in this book at your own risk; it is not guaranteed to be correct nor accurate, please send your feedback and corrections to info@zzzprojects.com

# 1: apacheをいめる

このセクションでは、Apacheのとがなぜそれをしたいのかをします。

また、Apacheのきなテーマについてもし、トピックにリンクしてください。 Apacheのドキュメ ントはしくなっているので、それらのトピックのバージョンをするがあります。

バージョン

## さまざまなApacheのhttpdリリース

| バージョン |        | リリース       |
|-------|--------|------------|
| 1.3   | 1.3.42 | 199866     |
| 2.0   | 2.0.65 | 2002-04-06 |
| 2.2   | 2.2.32 | 2005-12-01 |
| 2.4   | 2.4.25 | 2012-02-21 |

## **Examples**

インストールまたはセットアップ

Apacheのまたはインスト―ルにするな。

Ubuntuのインストール

sudo apt-get install apache2

Windowsのインストール

WAMPスタックをチェックしてください。 WAMPは、Windows、Apache、MySQL、 PhpMyAdminのです。

```
CentOSのインストール
```

Apache 2.2にはCentOS6がしていますが、2.4にはCentOS7がしています。

yum -y install httpd

macOSのインストール

macOSにはApacheがプリインストールされていますが、ApacheはHomebrewでインストールできます

すでにApacheがみまれているは、まずシャットダウンして、ロードスクリプトをするがあります

```
$ sudo apachectl stop
$ sudo launchctl unload -w /System/Library/LaunchDaemons/org.apache.httpd.plist 2>/dev/null
$ brew install httpd24 --with-privileged-ports --with-http2
```

### [Ubuntu]なHello Worldの

このでは、Hello WorldのHTMLページをするバックエンドのについてします。

のインストール

このステップのためにをしてください

sudo apt-get install apache2

## **HTML**

 $\begin{array}{l} \mbox{Apache} \mbox{D}_{r} < \mbox{I}_{var/www/html} / \mbox{I}_{s} \mbox{I}_{s} \mbox{I}_{var/www/html} / \mbox{I}_{s} \mbox{I}_{s} \mbox{I}$ 

この<sub>html</sub>ディレクトリには、あなたのウェブサイトのすべてのファイルがされます。なHello Worldファイルをすばやくできます。

おにりのテキストエディタをして、のようにします。

```
<!DOCTYPE html>
<html>
<head>
<title>Hello World!</title>
</head>
<body>
<h1>Hello World!</h1>
</body>
```

このファイルをのディレクトリに index.html としてしてください

## あなたのウェブページをれる

したばかりのページにアクセスするには、したブラウザで $_{1 \text{ ocalhost}}$ にします。それでもがしないは、 $_{127.0.0.1}$ してください。 「Hello World」がされます。 h1として。あなたはわった

サーバーがしていることをします。

ブラウザがサーバーにできないというメッセージがされたは、まずサーバーがしていることをします。

\$ ps -aef | grep httpd

Apacheがしているは、いくつかのhttpdプロセスがされます。

オンラインでapacheをいめるをむ https://riptutorial.com/ja/apache/topic/964/apacheをいめる

# 2: Apache Flume

# き

Apache Flumeは、ログファイル、イベントetc...などののストリーミングデータをして、さまざまなソースからデータストアにするツール/サービス/データりみメカニズムです。

Flumeはがく、でなツールです。に、さまざまなWebサーバーからストリーミングデータログデ ータを<sub>HDFS</sub>にコピーするようにされています。

## **Examples**

ストリーミング/ログデータ

に、されるデータのほとんどは、アプリケーションサーバー、ソーシャルネットワーキングサイト、クラウドサーバー、エンタープライズサーバーなどのさまざまなデータソースによってされます。このデータは、ログファイルとイベントのでされます。

ログファイル - に、ログファイルは、オペレ―ティングシステムでするイベント/アクションをす るファイルです。たとえば、Webサ―バ―は、サ―バ―にしてわれたすべてのをログファイルに します。

そのようなログデータをするには、

アプリケーションのパフォーマンスをし、さまざまなソフトウェアやハードウェアのをします。 よりいビジネスインサイトをきすことができます。データをHDFSシステムにするなは、putコマ ンドをすることです。 putコマンドのいをてみましょう。

オンラインでApache Flumeをむ https://riptutorial.com/ja/apache/topic/9630/apache-flume

# 3: Apacheでホストをする

Apacheの $v_{irtualHost}$ のなエントリーポイントは、 Apache Virtual Hostのドキュメントです。そこから、ホストのにするなドキュメント、 $v_{irtualHost}$ およびするディレクティブについてのリファレンスドキュメントがあります。

### **Examples**

ベースのホスト

Apacheのベースのホスティングは、 Apache Webサイトでのようにされています。

ベースのホスティングでは、サーバーはクライアントにしてHTTPヘッダーのとして ホストをします。このをすると、くのなるホストがじIPアドレスをできます。

したがって、このでのWebサイトを1のサーバーでホストすることができます。 ubuntuでは、フ ァイルは/etc/apache2/sites-availableにあります。そのディレクトリには、000-default.confが あります。これがデフォルトです。のがするまで、すべてのリクエストはこのファイルにられま す。

ホストをするには、ここでexample.comがされますが、 domain.comできえるがあります。デフ オルトのファイルをコピーする

cp 000-default.conf example.com.conf

ファイルには、のディレクティブをめることができます。

```
<VirtualHost *:80>
    ServerAdmin admin@example.com
    ServerName example.com
    ServerAlias www.example.com
    DocumentRoot /var/www/example.com/html
    ErrorLog /var/log/apache/logs/error.log
    # Possible values include: debug, info, notice, warn, error, crit,
    # alert, emerg.
    LogLevel warn
```

CustomLog /var/log/apache/logs/access.log combined </VirtualHost>

- のは、ポート80デフォルトのhttpポートのすべてのがするがあることをします。\*のわりに IPアドレスをつこともできます。これはサーバーのIPです。
- ServerAdminは、httpエラーメッセージをするためにされるWebサイトののです。
- ServerNameはウェブサイトのドメインです。
- ServerAliasはウェブサイトのセカンダリです。はwww.domain.comになります

- DocumentRootは、Webサイトをするにみまれるルートフォルダです。
- エラー<sub>ErrorLog</sub>は、エラーが<sub>ErrorLog</sub>れるファイルです
- LogLevel 。 ログにされるエラーのレベルです
- CustomLogはアクセスがられるファイルです

example.comのわりに、WebサイトのドメインとWebサイトファイルのなディレクトリをします。

ファイルをし、のApacheコマンドをしてサイトをにします。

sudo a2ensite example.com.conf

#### Apacheのリロード

sudo service apache2 reload

チェックするがあるいくつかの

- ドメインのDNSがしいIPにされていることをしてくださいプロポジットにがかかることがあります
- ファイアウォールでポート80がいていることをする
- ファイルのアクセスがサーバーファイルでしくされていることをします。はwww-datawwwdataで、ディレクトリのアクセスは750、ファイルのアクセスは640です。

あなたのホストがしているはずですじファイルじをと/ var / wwwののディレクトリをして、じサ ―バ―ののWebサイトでこれをりすことができます。

#### PHPホスト

これは、とデバッグのためにホストサイトでPHPエラーログをするのです。

- PHPモジュールがインストールされています。
- はではありません。

```
<VirtualHost *:80>
ServerName example.com
DocumentRoot /var/www/domains/example.com/html
ErrorLog /var/www/domains/example.com/apache.error.log
CustomLog /var/www/domains/example.com/apache.access.log common
php_flag log_errors on
php_flag display_errors on
php_value error_reporting 2147483647
php_value error_log /var/www/domains/example.com/php.error.log
</VirtualHost>
```

ホストはです。なぜなら、display\_errorsがになっており、ではそれをとしないからです。

#### WAMPのホスト

あなたがWindows 7 PCでしているとします

ステップ1 GOTO - > C¥Windows¥System32¥drivers¥etc "hosts"というのファイルをつけたら、 じにコピーしてりけてください。そこにホストのコピ―ファイルがされます。

このファイルでいくつかのをえるがありますが、メモやメモ++などのエディタでしようとすると 、ファイルをすることはできません。

もうじファイルをコピーしてデスクトップにりけると、このファイルをにできます。

1つまたはのエントリがつかります127.0.0.1 localhostそのファイルにあります。そののにのをし ます127.0.0.1 myproject1.localこのようにして、 "localhost / myproject1"のわりにするしいサブド メイン "myproject1.local"をしました。

ステップ2これで、しくされたドメインにアクセスするためのルートパスをするときです。

GOTOC\ wamp \ bin \ apache \ Your-Apache-Version \ conf \ extra "httpd-vhosts"というのファイ ルがあります。エディターでき、のをりけてください。

```
<VirtualHost *:80>
ServerAdmin webmaster@dummy.example.com
DocumentRoot "c:/wamp/www/myproject1/"
ServerName myproject1.local
ErrorLog "logs/myproject1.local-error.log"
CustomLog "logs/myproject1.local.log" common
</VirtualHost>
```

これで、ほぼ「c/wamp / www / myproject1 /」にあるプロジェクトにアクセスできます。

#### ステップ3GOTOC\ wamp \ bin \ apache \ your-Apache-version \ conf

"httpd.conf"というのファイルをし、それをコピーしてのためにじにりけます。エディタでファ イルをき、 "ホスト"というをつけます。 "Include conf / extra / httpd-vhosts.conf"というがありま す。コメントがあればコメントをし、wamp-serverのサービスをしてください。

あなたのウェブブラウザにき、myproject1.localとくと、すぐのプロジェクトをることができます。

localhostをURLとしてしてローカルホストがしないというにすることがあります。しないでください…このコードを"httpd-vhosts"ファイルにりけてください。

```
<VirtualHost *:80>
ServerAdmin webmaster@dummy.example.com
DocumentRoot "c:/wamp/www"
ServerName localhost
ErrorLog "logs/localhost-error.log"
CustomLog "logs/localhost.log" common
</VirtualHost>
```

WAMPのすべてのサービスをすると、はです。

#### ありがとうChintan Gor

1IPベースのホスト2じポートをつのホスト3マクロをってホストをするApache2.4

1IPベースのホスト

```
<VirtualHost 192.168.13.37>
ServerName example.com
DocumentRoot /var/www/domains/example.com/html
ErrorLog /var/log/example.com/error.log
CustomLog /var/log/example.com/access.log common
</VirtualHost>
<VirtualHost 192.168.47.11>
ServerName otherurl.com
DocumentRoot /srv/www/htdocs/otherurl.com/html
ErrorLog /var/log/otherurl.com/error.log
CustomLog /var/log/otherurl.com/access.log common
</VirtualHost>
```

あなたのえられたIPにポートをするだけです。ポートはホストがばれるというにはです。

2じポートをつのホスト

NameVirtualHostはもうではないので、じポートでのvhostをくことができます。

```
<VirtualHost *:80>

DocumentRoot /srv/www/htdocs/otherurl.com/html

ErrorLog /var/log/otherurl.com/error.log

CustomLog /var/log/otherurl.com/access.log common

</VirtualHost>

<VirtualHost *:80>

ServerName example.com

ServerAlias ex1.com ex2.com

DocumentRoot /var/www/domains/example.com/html

ErrorLog /var/log/example.com/error.log

CustomLog /var/log/example.com/access.log common

</VirtualHost>
```

ここではですIPはですが、がポート80でされたは、したがされます。あなたはex1.comにしましたかのURLotherurl.com、example3.comなどをびすと、のURLがされます。あなたがむならば、このホストを「フォールバック」としてうことができます。

#### 3マクロをってホストをするApache2.4

```
<Macro VHost $port $host>

<VirtualHost *:$port>

Servername $host

DocumentRoot /srv/www/htdocs/$host

ErrorLog /var/log/$host/error.log

</VirtualHost>

</Macro>
```

#### 2つのホストをします.1つはポート80、もう1つは443で、それにじてをします。

ホストをしてHTTPSをする

リダイレクトをして、ユーザーにセキュリティされたURLへのをします。

```
<VirtualHost *:80>
ServerName example.com
SSLProxyEngine on
Redirect permanent / https://secure_example.com/
</VirtualHost>
```

りのはすべてがリダイレクトされるので、sslホストポート443にくことができます。

```
<VirtualHost _default_:443>
ServerName secure_example.com
ServerAdmin webmaster@example.com
DocumentRoot /var/www/domains/secure_example.com/html
ErrorLog /var/log/secure_example.com/error.log
CustomLog /var/log/secure_example.com/access.log common
SSLEngine On
....
</VirtualHost>
```

オンラインでApacheでホストをするをむ https://riptutorial.com/ja/apache/topic/4856/apacheでホ ストをする

# **4: Apache**の.htaccessファイル

## **Examples**

リライトエンジン

ApacheのRewriteEngineモジュールは、されるさまざまなにじて、URLとパスをにきえます。

```
<IfModule mod_rewrite.c>
RewriteEngine On
RewriteBase /
RewriteRule ^index\.php$ - [L]
RewriteCond %{REQUEST_FILENAME} !-f
RewriteCond %{REQUEST_FILENAME} !-d
RewriteRule . /index.php [END]
</IfModule>
```

のは、PHPファイルをきえてもはやそのをしないので、index.phpははindex.htmlにられるとのの ドメインとしてされます。のルールはWordPressにされています。

Apache httpd 2.2.16では、このブロックをFallbackResourceディレクティブをして1にきえることができます。

FallbackResource /index.php

### **HTTPS**

.htaccessをして、HTTPサイトをにHTTPSにリダイレクトすることができます。

ドメインのコードをするはありません。

RewriteEngine On
RewriteCond %{HTTPS} =off
RewriteRule ^ https://%{HTTP\_HOST}%{REQUEST\_URI} [L,R=301]

のコードでは、<sub>%{HTTP\_HOST}</sub>があなたのドメインをしているとできるとしています。

リダイレクトがのドメインであることをするがあるは、<sub>%{HTTP\_HOST}</sub>をあなたのドメ インにきえてください。

のコードはこれをいます

- 1. RewriteEngineをにします。
- 2. のがHTTPSをしていないはします。
- 3. https://%{HTTP\_HOST}%{REQUEST\_URI}へのHTTP 301リダイレクトをい https://%{HTTP\_HOST}%{REQUEST\_URI}
  - <sub>%{HTTP\_HOST}</sub>はブラウザからされたホストであり、

• <sub>%{REQUEST\_URI}</sub>は、ブラウザからされたURIですドメインのろのすべて。

WebアプリケーションはHTTPSをできるがあり、ホストのApacheにはなサイトをするがあります。

.htaccessファイルでこれらののリクエストごとのをうよりも、httpホストでに<sub>Redirect</sub>をうがはるかにです。こののについては、 http://wiki.apache.org/httpd/RedirectSSLをしてください。

### CORSをにする

Apacheで*Cross-Origin Resource Sharing* CORS をにするには、するHTTPヘッダーをなくと も1つするがありますデフォルトのはCORSをブロックすることです。のでは、このHTTPヘッダ ーを.htaccessにするですが、site your-site.confファイルまたはApacheファイルですることもでき ます。がどのようになっていても、Apacheのブロック <VirtualHost>、 <Directory>、 <Location> 、 <Files>するHTTPヘッダーをできます。

レスポンスですことができるCORSにするいくつかのHTTPヘッダーがあります。

```
Access-Control-Allow-Origin
```

```
Access-Control-Allow-Credentials
Access-Control-Allow-Methods
Access-Control-Max-Age
Access-Control-Allow-Headers
Access-Control-Expose-Headers
```

のうちのいくつかは、 "プリフライト"にです。のHTTPクライアントすなわちのブラウザーは、 されたのにをし、サーバーでのをうをているかどうかをします。プリフライトリクエストのにつ いては、 https://en.wikipedia.org/wiki/Cross-origin\_resource\_sharingをしてください。

なメインのHTTPヘッダーは<sub>Access-Control-Allow-Origin</sub>あり、これをします。しかし、じがすべてのにされますすものをるだけでよい。

のでは、SSLでされたクライアントのドメインFQDNをにするために、  $<_{Directory>}$  configブロックになHTTPへッダーをしています。

<Directory /path/to/your/site/> Header set Access-Control-Allow-Origin "https://my.CLIENT.domain" </Directory>

これをサーバーにした、 https://my.client.domainからサーバーにをできるようになり、するがあります。

くのが、Access-Control-Allow-Origin: "\*"していますAccess-Control-Allow-Origin: "\*"はワイルド カードであり、 すべてのドメインからのをけれるがあります。これは、あなたがらかののAPIま たはファイルのリポジトリをしているをき、はです。また、HTTPヘッダのコンテキストにして ください。 APIのHTTPリクエストはしたいが、イメージの「ホットリンク」などはしたくないか もしれない。あなたのApache configフローののにこのヘッダをして、のでのみすることができる 。たとえば、のでは、されたパスがファイルまたはディレクトリでないにのみ CORS HTTPへッ ダーをしますのホットリンクをしないパブリックAPIに。

```
<Directory /path/to/your/site/>
Options +FollowSymlinks
Options +Indexes
RewriteEngine On

#Make sure it's not a specific file or directory that they're trying to reach
RewriteCond %{SCRIPT_FILENAME} !-f
RewriteCond %{SCRIPT_FILENAME} !-d
Header set Access-Control-Allow-Origin "*"
RewriteRule ^(.*)$ index.php/$1 [L]
</Directory>
```

mod\_headersをインストールしてにするがあります a2enmod headers

301 Htaccessによるリダイレクト

HTTPレスポンスステータスコード301 Moved Permanentlyは、URLリダイレクトにされます。つ まり、レスポンスをしたURLをしているのリンクまたはレコードをするがあります。しいURLは 、にまれている[Location]フィールドにするがあります。 301リダイレクトは、ユーザーをHTTP からHTTPSにアップグレードするためのベストプラクティスとみなされます。 PHP-APACHEの htaccessファイルにこのコードをいてください

```
Redirect 301 /oldpage/ /newpage/
```

に、htaccessファイルをして、ドメインにSSLがされたwwwにリダイレクトするをします。

```
RewriteEngine On
RewriteCond %{HTTP_HOST} off
RewriteCond %{HTTP_HOST} ^www\.(.*)$ [NC]
RewriteRule ^(.*)$ http://%1/$1 [R=301,L]
RewriteCond %{HTTP_HOST} ^www\.(.*)$ [NC]
RewriteRule ^(.*)$ https://%1/$1 [R=301,L]
RewriteEngine On
RewriteCond %{SERVER_PORT} 80
RewriteRule ^(.*)$ https://example.com/$1 [R,L]
```

オンラインでApacheの.htaccessファイルをむ https://riptutorial.com/ja/apache/topic/2089/apacheの-htaccessファイル

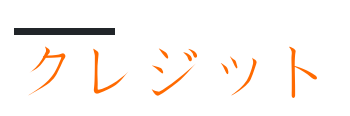

| S.<br>No |                          | Contributors                                                                              |
|----------|--------------------------|-------------------------------------------------------------------------------------------|
| 1        | apacheをいめる               | Community, fab, Flamewires, hjpotter92, James, Katie, Kuhan,<br>Nicholas Qiao, Rich Bowen |
| 2        | Apache Flume             | Vinod Kumar                                                                               |
| 3        | Apacheでホストをす<br>る        | Chintan Gor, Clutch, fab, Harikrishnan, Hello Fishy, Katie, Olaf<br>Dietsche              |
| 4        | Apacheの.htaccess<br>ファイル | Chintan Gor, Deltik, ezra-s, Luke Bearl, Rich Bowen,<br>SimpleAnecdote                    |